## Web 端如何重置账户密码(文档)

用户登录互海通 Web 端,在"系统设置-用户管理"界面(步骤 1),有权限的用户可以点击 任意需要修改的账户(超管除外)后面的**"重置密码"**(步骤 2),在跳出的窗口输入新的 密码后点击提交(步骤 3),确认后即可成功重置该账户的密码。

| 6  | ) <b>互海科技</b> |   |                                                     |           | TH:                   | 40.000 AD 80.000 | 0607TI 483.04 |                                        |                      |                | 💥 🕘 🙆 Con         |      |
|----|---------------|---|-----------------------------------------------------|-----------|-----------------------|------------------|---------------|----------------------------------------|----------------------|----------------|-------------------|------|
| T  | 维护保养          | > | 用户管理                                                |           |                       | 重直密码             |               | 8                                      |                      |                |                   |      |
| E2 | 维修管理          |   |                                                     |           | 登录账号:                 | 手机等              | 音码:           |                                        |                      |                |                   |      |
| ଜ  | 库存管理          |   | 组织架构刷新                                              | 十新聞 日 北雄田 | 姓名: Connie            | <b>点尽销</b> :     |               |                                        |                      |                |                   | e G  |
| Å  | 采购管理          |   | 上海互海信思科技有限公司                                        | □ 用户名     | 新祝码* 要求: 6位以上         | 大局 小局 数字         |               | 個員分組                                   | 角色▼                  | 状态▼            | 操作                |      |
| ۸  | 费用管理          |   | <ul> <li>■ 总经办(1人)</li> <li>■ 运营部(10人)</li> </ul>   |           | <sub>确认密码*</sub> 3、 4 | 俞入新的密码           | 马后点击提交        | δ                                      | <b>7000 100 2 10</b> | <del>E</del> M | - CARA- AND EXCEN |      |
| ۲  | 航次管理          |   | <ul> <li>技术部(9人)</li> <li>产品部(6人)</li> </ul>        |           |                       |                  |               | 〃 2、找                                  | 到需要重置                |                |                   |      |
|    | 船舶报告          |   | 前售部 (3人)                                            |           |                       |                  | 12.0          | 点                                      | 击右侧的。"               |                |                   |      |
| Ø  | 船舶检查          |   | <ul> <li>市场拓展大客户服务(1人)</li> <li>範机部(2人)</li> </ul>  |           |                       | B-10/00220004    | 322           | ASJ13                                  | 采购主管,admin           | 启用             | 编辑(新统)重要密码        |      |
| ß  | 体奈普理          |   | <ul> <li>■ 甲板部 (2人)</li> <li>■ 未分配 (14人)</li> </ul> |           |                       |                  |               | 互海2号组,国际船员<br>组,内贸船员组1,测:<br>组20201112 | i<br>t 采购员,机务主管,     | 启用             | 编辑(曲称)重要密码        |      |
| *  | 海务管理          |   |                                                     |           |                       |                  |               |                                        | 采购员,机务主管,            | 启用             | 编辑(影林)重要密码        |      |
| 8  | 通讯录           |   |                                                     |           |                       |                  |               |                                        | 机务部长,互海访客            | 启用             | 编辑(影除)重要密码        |      |
| 0  | 系统设置          | - |                                                     |           |                       |                  |               |                                        | 机务部长,总经理,            | 启用             | 编辑(删除)重要更明        |      |
|    | 用户管理          |   |                                                     |           |                       |                  |               |                                        | 超级管理员,机务部            | 启用             | 编辑(图称)重要图码        |      |
|    | 角色错理          |   |                                                     |           |                       |                  |               |                                        | inger- Bairg         | 0 m            |                   |      |
|    | 流制定义          |   |                                                     |           |                       |                  |               |                                        |                      |                | Ħ                 | 10 条 |
|    | 基础数据          | > |                                                     |           |                       |                  |               |                                        |                      |                |                   |      |